# 长沙市初中生综合素质评价系统

## 学生操作指南

2024.1

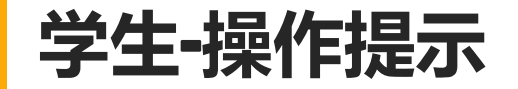

一、上传时间:平台正常开放,在初中前五个学期利用周末或寒暑假时间,将学生本学期以来反映综合 素质评价的实证材料上传和遴选至综合素质评价管理系统;最后一个学期对材料进行整理后上报为终评 材料。

二、操作设备:支持手机与电脑,从不同设备上传的内容均进入学生个人空间。实证材料的分类上传与 遴选可通过电脑与手机完成,最终的材料上报、公示举报、学生互评功能暂需使用电脑端操作,相关手 机操作部分已在升级开发中,待升级后也可在手机端完成操作。

三、操作账号:学生账号与家长账号均可操作。

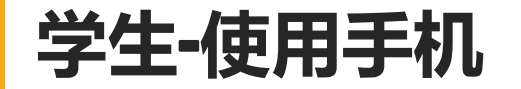

关注微信公众号: "长沙教育服务平台", 进入个人中心输入账号密码登录, 首次登录成功后需根据姓名与性别校验学生信息。

|                                                                                                    | ×                           | 个人信息                            |         |
|----------------------------------------------------------------------------------------------------|-----------------------------|---------------------------------|---------|
| 人人通転号/手机号码                                                                                                    | 日<br>一<br>型<br>录            | M号: 13:                         | ī看/添加身份 |
| 请输入密码                                                                                                    | 麓」<br>账号·                   |                                 | >       |
| 登录<br>● 智能客服 ARE: 0731-83338111<br>一<br>一<br>秋师账号问题<br>● 安生账号问题<br>● 女生账号问题<br>● 女子<br>● 女子<br>● 女子<br>● | 选择学生,即可<br>等。 <b>常见问题</b> 就 | 1查看/设置学生个人信息,包括账号<br><b>标点击</b> | . 密码信息  |

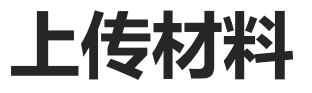

上传实证材料:学生或家长账号通过微信公众号"长沙教育服务平台"登录,将个人实证材料分类上传,并"选为 综评材料"。若未点击"选为综评材料",则该内容只作为学生的成长记录,不计入综合素质评价部分。

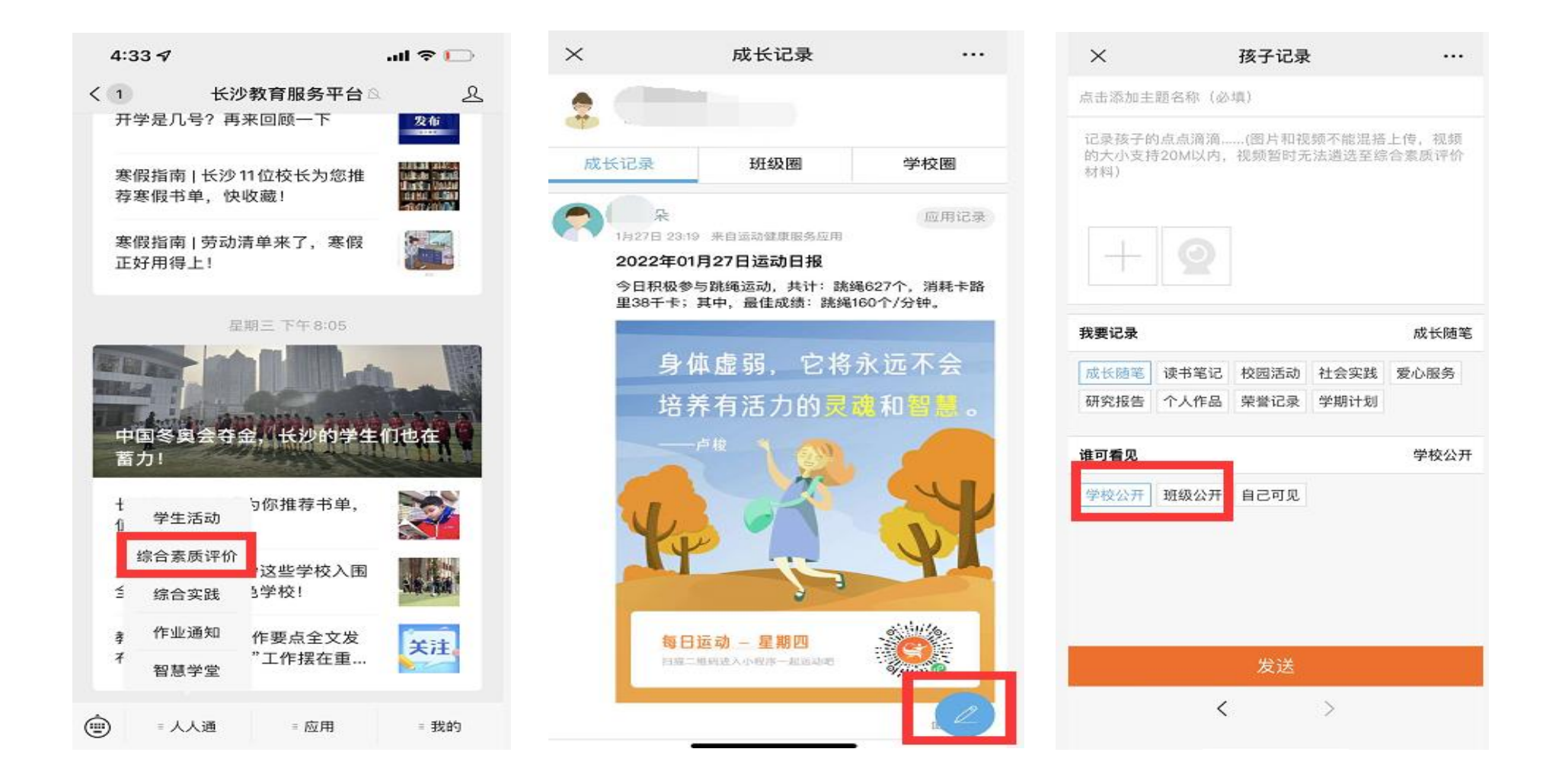

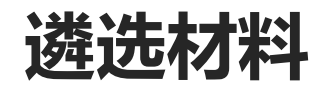

材料遴选分类:点击图示按钮——遴选为综评材料——归类至实证材料。选择综评材料的类型后点击确定,按照材料要求完善信息,点击发送后,该材料进入对应类型并在规定的公示时间自动公示。

|                                       |            | 成长记录     班级圈     学校圈                                                                                                    | 参加烈士公園活动<br>参加烈士公園活动                                                  | 所有     思想品德     学业水平     身心健康     さ       自我陈述报告        公益活动        党团活动等集体荣誉 | 参加烈士公园活动<br>参加烈士公园活动                          |
|---------------------------------------|------------|----------------------------------------------------------------------------------------------------|-----------------------------------------------------------------------|-------------------------------------------------------------------------------|-----------------------------------------------|
| 成长记录 — <b>在</b> 招圈                    | 马坎围        | <ul> <li>         マエマ         校園活动         約11月27日 10:46 米自PC 七年载二学期         参加烈士公园活动         参加烈士公园活动         企 ○ ④     </li> </ul>                                                         | +                                                                     | 个人奖励或个人处分<br>课外阅读<br>学习计划或学习总结                                                | +                                             |
|                                       | <b>小田山</b> | <ul> <li>         → 写字飞         <ul> <li>             · 11月25日 10:12 来自PC 七年级二学期<br/>· 測试1125             · 週试1125             · 回 已遴选             · 血 ○ · 四         </li> </ul> </li> </ul> | 日类至实证材料         >           你发布的实证材料可以归类至实证材料,点击添加归类           七年級二学期 | 小组合作学习记录<br>学科荣誉<br>体育及心理健康教育活动                                               | 10       公益活动         七年級二学期          请输入活动地点 |
| → → → → → → → → → → → → → → → → → → → | 铁圆伯列       | 马宇飞<br>11月24日 19:38 来自PC 七年级二学期<br>艺术作品1125-2                                                                                                    |                                                                       | 体育荣誉<br>艺术作品<br>艺术活动                                                          | 请选择活动开始时间<br>请选择活动结束时间                        |
| 参加烈士公园活动<br>参加烈士公园活动                  | A 0        | 删除<br>遴选为评价材料<br>修改分类                                                                                                    |                                                                       | 艺术荣誉<br>社会实践活动<br>研究性学习成果或创新性成果                                               |                                               |
|                                       |            | 取消                                                                                                    | 发送                                                                    | 取消 确定                                                                         | 发送                                            |

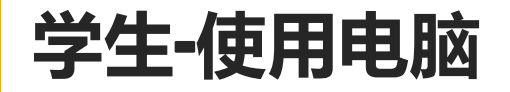

登录网址: rrt.csedu.gov.cn 或百度搜索"长沙市中小学人人通云平台",输入账号密码登录,首次登录成功后需根据姓名与性别校验学生信息。

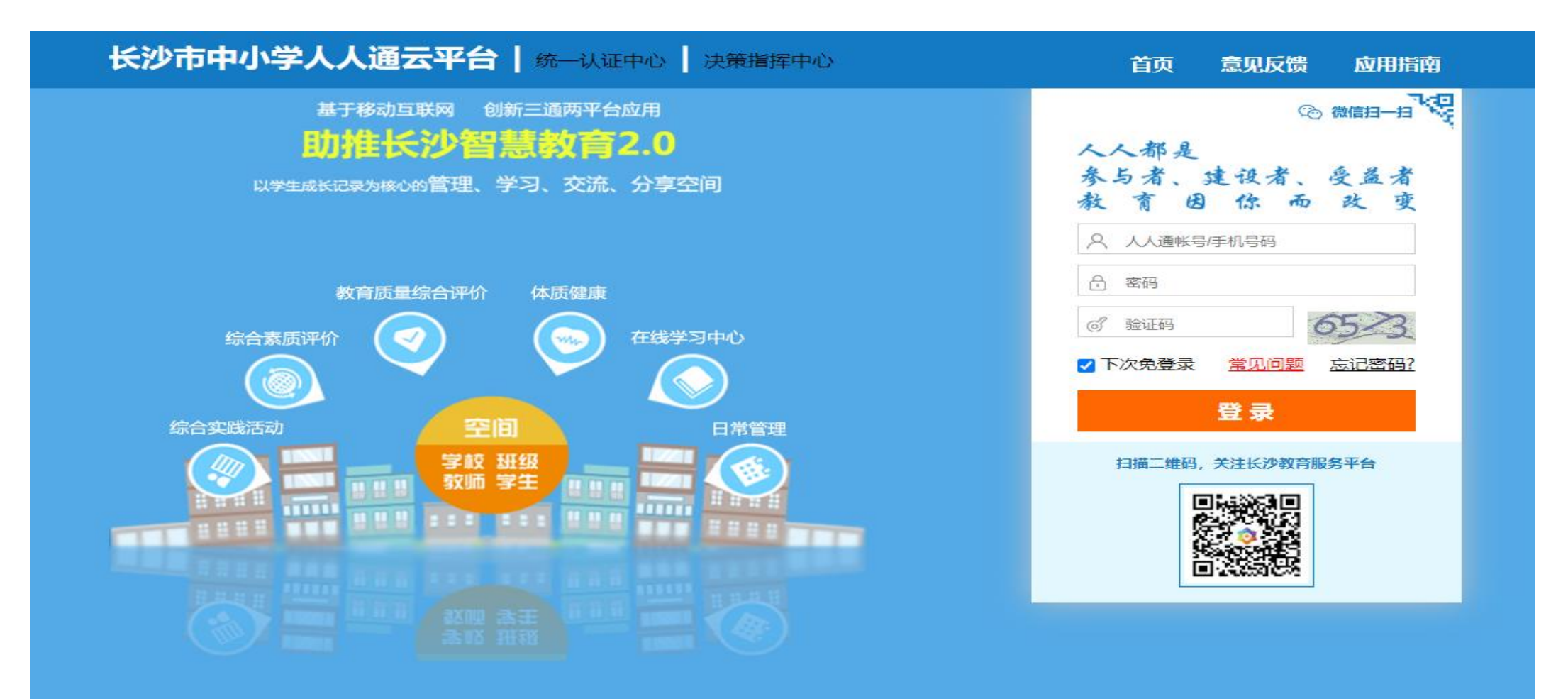

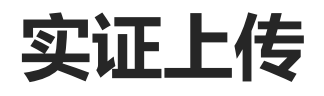

学生或家长账号通过电脑浏览器登录,将个人实证材料分类上传,并"选为综评材料"。若未点击"选为综 评材料",则该内容只作为学生的成长记录,不计入综合素质评价部分。(前五个学期)

|    | 学生空间                   | 我的动态                                        |      |
|----|------------------------|---------------------------------------------|------|
| ni | 2105                   | 我的应用                                        | 展开▼  |
|    | 小学 ✔ 初中 高中             | 学校通知 校园活动                                   | 更多>> |
|    | 日常管理                   | ▶ 【学校通知】 学校通知测试数据                           |      |
|    | ★ 校园动态                 |                                             |      |
|    | 🐻 班级动态                 | 标题:                                         |      |
|    | ■ 成长记录<br>学习计划<br>读书笔记 | 记录点什么吧                                      |      |
|    | 校园活动<br>劳动与社会实践        | 最多上传9张图片(0/9)   分类: 请选择分类 ~ 公开范围: 请选择公开范围 ~ | 发表   |
|    | 爱心服务研究报告               | 1月27日 班级公开                                  |      |
|    | 行入(Find<br>荣誉记录        | ▲ 自己可见                                      |      |

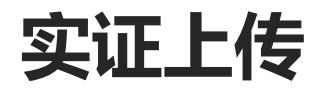

前五个学期:使用学生或家长账号通过电脑浏览器登录,将个人实证材料分类上传,并"选为综评材料"。若未 点击"选为综评材料",则该内容只作为学生的成长记录,不计入综合素质评价部分。

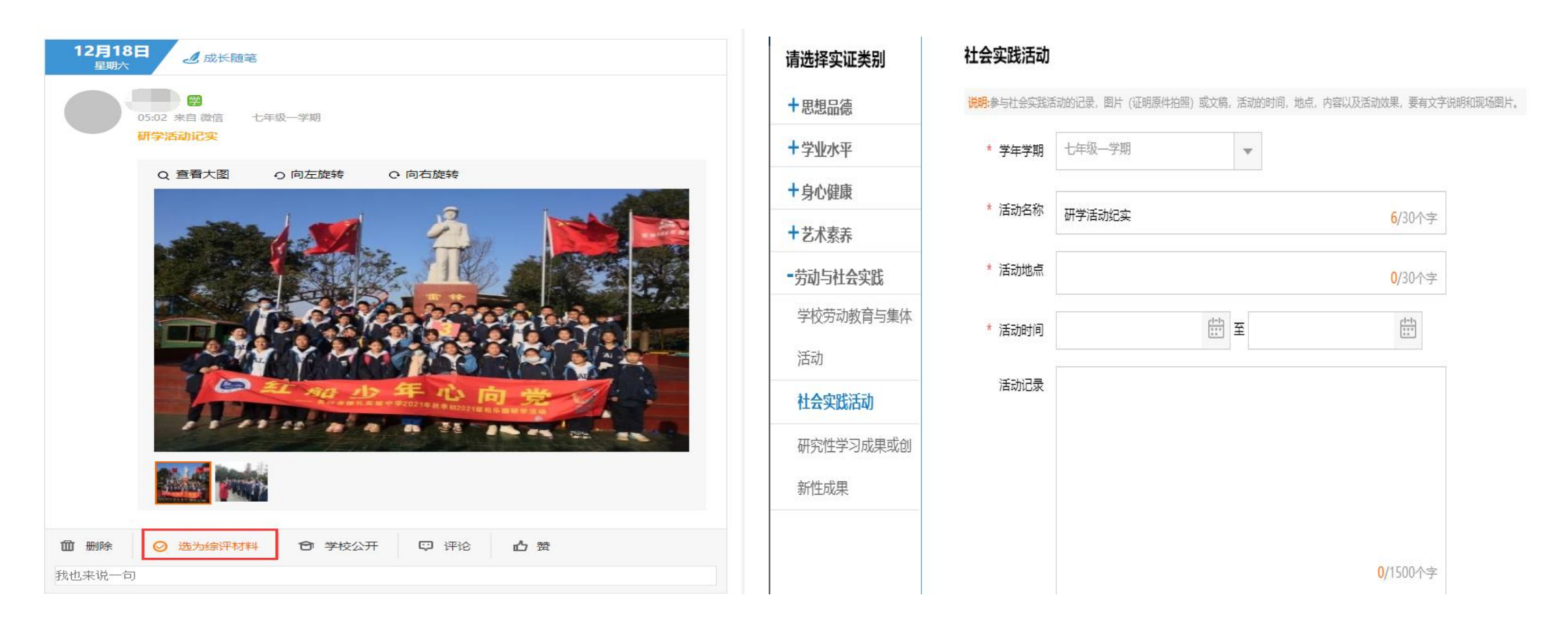

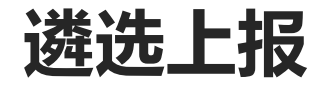

最后一学期:使用电脑进入"综合素质评价"模块,参照当年初中毕业生综合素质评价要求,对前五个学期已 上传的五个维度实证材料进行最后遴选与上报。

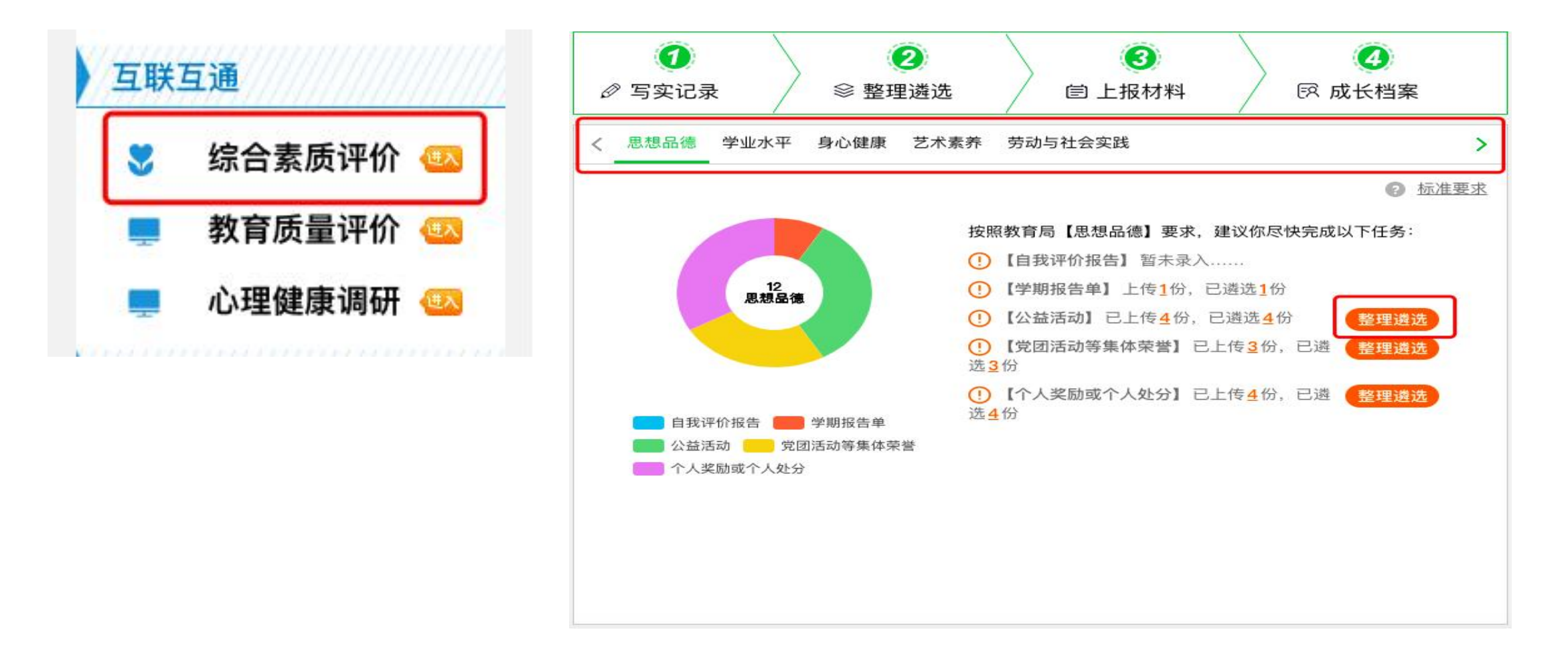

遴选上报

#### 最后一学期:将整理遴选后的材料进行最终上报,等待学校进行审核。(注:每年的毕业生均有时间进程 表,请在截止前尽快完成)

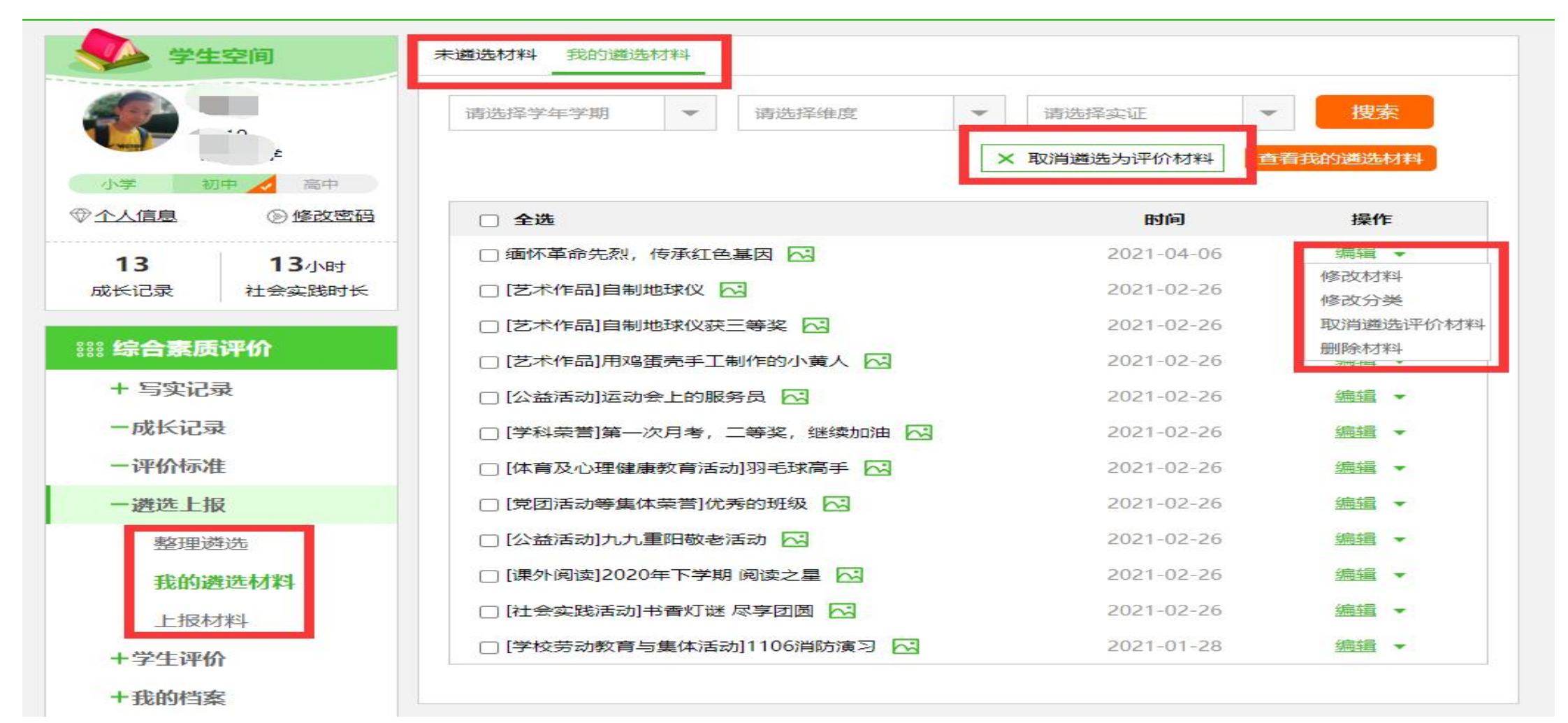

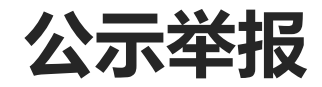

公示与举报:若对某份已公示的材料存疑,可进入左侧"材料公示栏",对该份材料进行举报,填写相关质疑原因,由学校"公示审核小组"成员对举报材料进行审核回复。若举报成立,该材料状态为审核不通过,不再纳入综合素质评价。

| 学生空间                       | <b>L. 上一一一一一一一一一一一一一一一一一一一一一一一一一一一一一一一一一一一一</b> | く全部 七年級一  | 一学期 七年级二学期 >                 |
|----------------------------|-------------------------------------------------|-----------|------------------------------|
| <b>一 一 一 一 一 一 一 一 一 一</b> | 学生材料公示 我的举报 请输入姓名搜索 Q 全部 ✓                      | + 目录      | 些在些相, L在板一些相                 |
| T                          | — 七年级 共2人 ———————————————————————————————————   | + 个人基本信息  | 子中子·朔·七牛级一子·朔<br>活动名称:测试1124 |
| 小学 初中 ▲ 高中 ⑦ 个人信息 ⑧ 修改密码   |                                                 | - 思想品德    | 活动地点: 地点测试                   |
| 20 51小时                    |                                                 | 自我陈述报告1   | 活动时长: 12小时0分钟                |
| 成长记录社会实践时长                 | 班级: 七年级2班     班级: 七年级1班                         | 学期报告单1    | 活动记录:                        |
| <sup>338</sup> 综合素质评价      | 材料: 14份 材料: 2份                                  | 公益活动 4    |                              |
| + 写实记录                     |                                                 | 党团活动等集体荣誉 | ٩                            |
| 一评价标准                      |                                                 | 0         |                              |
| 一材料公示栏                     |                                                 | 个人奖励或个人处分 | 社会实践——综述                     |
| 十学生评价                      |                                                 | 0         | 综合素质评价"社会实践"维度实证情况具体如下:      |

公示举报

公示与举报:若对某份已公示的材料存疑,可进入左侧"材料公示栏",对该份材料进行举报,填写相关 质疑原因,由学校"公示审核小组"成员对举报材料进行审核回复。若举报成立,该材料状态为审核不通 过,不再纳入综合素质评价。

| く 全部     | 七年级一学期 七年级二学期                  | > |
|----------|--------------------------------|---|
| + 目录     |                                |   |
| + 个人基本信息 | 我要举报                           | > |
| 一思想品德    | 举报信息: 思相品德——公益活动               |   |
| 自我陈述报告1  | 测试1124                         |   |
| 学期报告单1   |                                |   |
| 公益活动 4   | * 举报内容: 请将你的举招情况说明博写至此 120个字以内 |   |
| 党团活动等集体到 | 荣誉                             |   |
| 0        |                                |   |
| 个人奖励或个人外 | 处分 举报人: 刘政                     |   |
| 0        | 举报类型: ○材料内容失真 ○ 虚假材料 ○ 其他      |   |
| + 学业水平   | 确定取消                           |   |
| + 身心健康   |                                |   |
|          |                                |   |

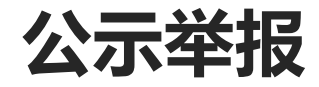

the second second second second

申诉回复:进入材料公示栏,在"我的申诉"中填写申诉内容,提交后等待学校审核处理。

| 七年级2班       | 档案公示   | 我的举报       | 我的申诉           |       |                     |         |
|-------------|--------|------------|----------------|-------|---------------------|---------|
| 小学初中 高中高中   | 问题类型   |            | 材料分类           | 处理状态  | 更新时间                | 操作      |
| <br>20      | 材料内容失  | 真 💪        |                | 申诉失败  | 2022-03-14 14:30:02 | 详情      |
| 成长记录 社会实践时长 | 材料内容失: | <b>д</b> ( | 1 - 21         | 申诉待处理 | 2022-09-15 18:50:39 | 详情      |
| 影 综合素质评价    | 材料内容失; | 真 🔅        |                | 申诉待处理 | 2022-11-24 19:14:08 | 详情      |
| + 写实记录      | 材料内容失: | <u>۾</u> ا |                | 待申诉   | 2022-11-24 19:25:22 | 详情 我要申诉 |
| 十時小五        | 材料内容失过 | 直          | 10 June - + 11 | 待申诉   | 2022-11-25 10:18:13 | 详情 我要申诉 |

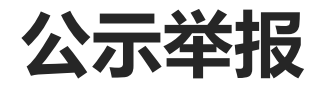

申诉回复:进入材料公示栏,在"我的申诉"中填写申诉内容,提交后等待学校审核处理。

|   | 我要申诉    |                                                                           | $\times$ |
|---|---------|---------------------------------------------------------------------------|----------|
|   | 材料信息:   | <b>材料内容失真</b><br>社会实践一社会实践活动<br>社会实践活动1125                                |          |
|   | * 申诉内容: | 请将您的申诉情况说明填写至此,120个字以内                                                    |          |
| l |         | 说明: 材料申诉是指通过使用信息来证明材料真实可信的方式。虚假材料将被删除。申诉成功后可在档案中保<br>留此材料。申诉结果会在公示期间完后通知。 |          |
|   | 申诉人: 确定 | 取消                                                                        |          |

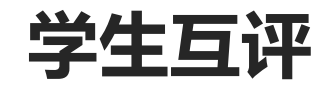

### 最后一学期:进入"学生评价"——"学生互评",以班级为单位对本班级内(除本人外)其他同学分维度进行综合评价并提交。

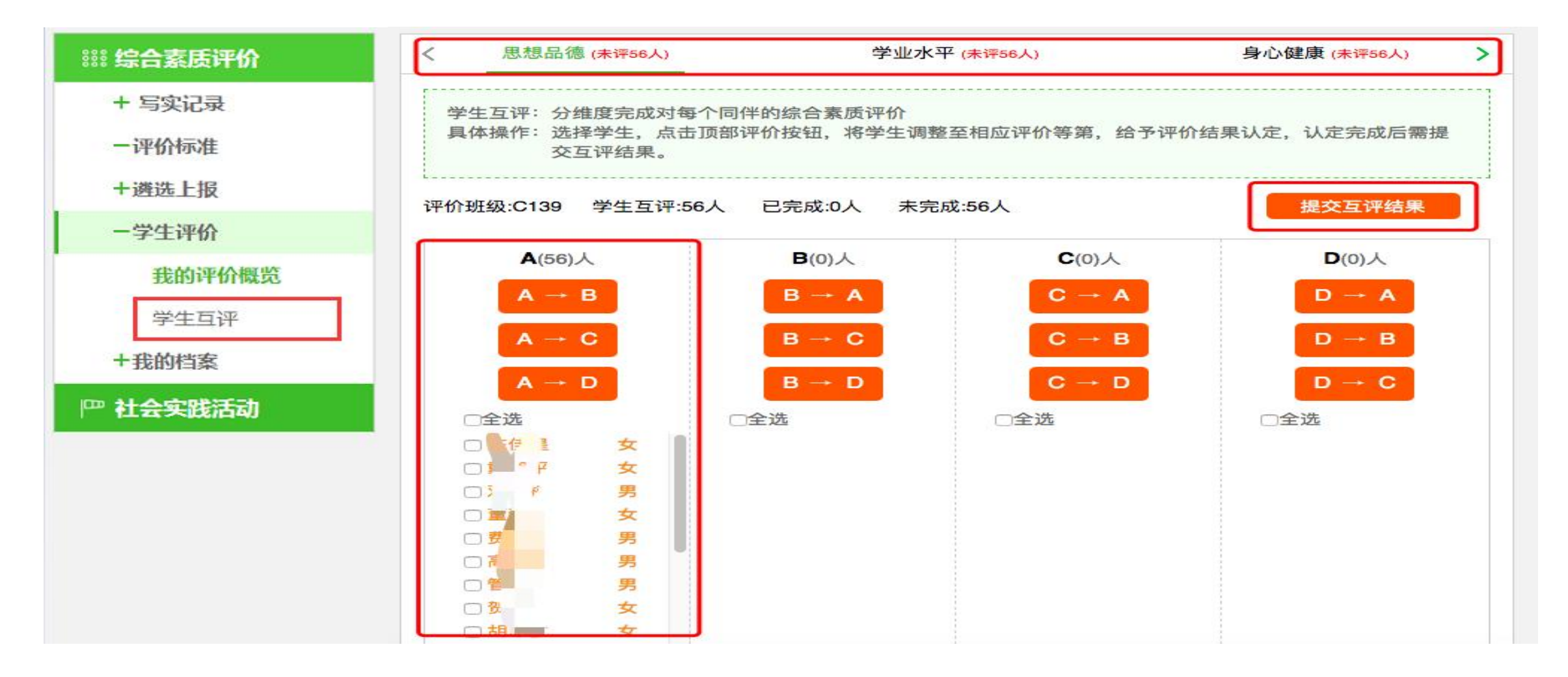

#### 常见问题-账号密码类

1、家长/老师账号密码:登录账号为个人手机号码,由学校录入,初始密码为Pw加账号后6位加@,提示密码错误请点击"忘记密码",按 步骤操作处理。

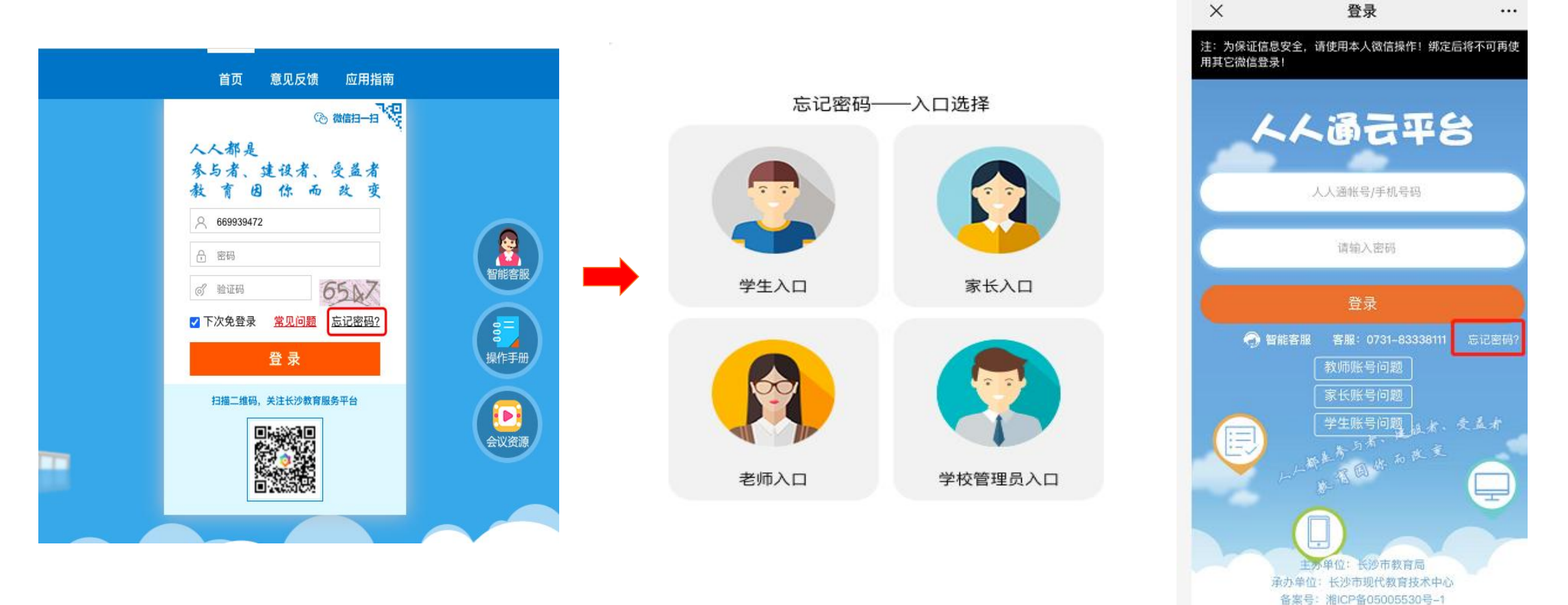

#### 常见问题-账号密码类

2、学生账号密码:学校导入后产生学生账号下发给家长,初始密码为Pw加账号后6位加@,提示密码错误请家长关注"长沙教育服务平台"微信公众号,登陆绑定家长身份后,进入"我的一一个人中心",修改孩子密码。

| く 长沙教育服务平台                              | 2               | ×                        | 个人信息                             |        | ×     | 学生个人信息 ···· |
|-----------------------------------------|-----------------|--------------------------|----------------------------------|--------|-------|-------------|
| 2月21日 20:03                             |                 |                          | - <u></u> 爸爸<br>录账号: h.c         | 看/添加身份 | 头像    | >           |
| ¥;‡                                     |                 | 🔊 T                      | IL Joseph Land                   |        | 姓名    | 5 IA 12     |
| 2022年在长沙市城区/ 读引<br>几步?只需两步!             | 学,需要            | 账号                       | : bozu me                        |        | 性别    | э.          |
| 2022年长沙将重点办好这些教育                        | 关注              | 选择学生,目<br>等。 <b>常见问题</b> | 即可查看/设置学生个人信息,包括账<br><b>题请点击</b> | 号、密码信息 | 出生日期  |             |
| 民生实事,哪件与你有关?                            | - 🔛 🔶           |                          |                                  |        | 学校    |             |
| 224家! 长沙义务教育阶段校外<br>培训机构基本信息及监管账户       | 权威发布            |                          |                                  |        | 班级    |             |
| 寒假期间违规开展培训,这些机构被通报                      | 关注              |                          |                                  |        | 全国学籍号 | •           |
|                                         | _               |                          |                                  |        | 身份证件号 |             |
| 新学期,长沙这所"三难"村小头<br>现了蜕变                 | a second second |                          |                                  |        | 本地学籍号 |             |
| 这所"麻雀小学"有自己的足球"力<br>梦想"                 | t               |                          |                                  |        | 账号    | ( <b>1</b>  |
|                                         | 个人中心            |                          |                                  |        | 密码    | 设置密码        |
| ▲ ● ○ ○ ● ○ ● ● ● ● ● ● ● ● ● ● ● ● ● ● | = 我的            |                          |                                  |        |       |             |

常见问题-账号密码类

3、多重身份密码(多个小孩家长/既是老师又是家长/多个任教身份):多重身份用户在平台中可能在相同或不同的学校被录入过,在 平台内录入的是同一个手机号码前提下,密码均为最早本人修改的登录密码,不会因为新增或变更身份改变密码,确实遗忘密码的, 请点击"忘记密码",按步骤操作处理。

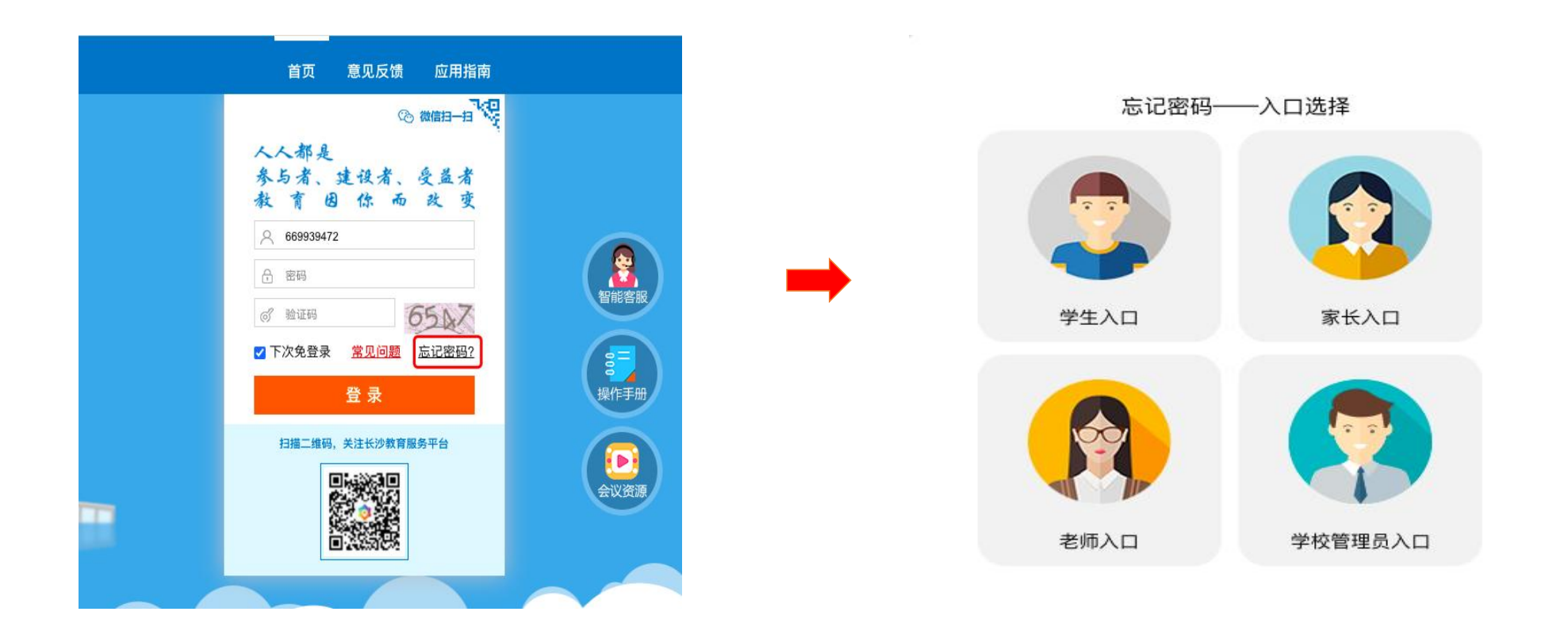

常见问题-学习阶段类

1、初中阶段:初中家长账号进入看到还是小学信息,点击右上角"添加/切换身份",如提示有新身份,按提示输入验证信息后添加绑定;没有新身份提示,请与就读学校核实录入的家长手机号,从"我的——个人中心"退出,重新登录绑定。

2、高中阶段:高中家长账号进入看到还是初中信息,点击右上角"添加/切换身份",如提示有新身份,按提示输入验证信息后添加绑定;没有新身份提示,请与就读学校核实录入的家长手机号,从"我的一一个人中心"退出,重新登录绑定。

3、转学:家长账号进入看到还是原学校信息,点击右上角"添加/切换身份",如提示有新身份,按提示输入验证信息后添加绑定; 没有新身份提示,请与就读学核实录入的家长手机号,从"我的一一个人中心"退出,重新登录绑定。

常见问题-多重身份类

1、多个小孩家长: (每个小孩所在学校录入的家长手机号码必须为同一个)点击右上角"添加/切换身份",按提示输入验证信息后添加绑定;查看/操作不同小孩信息时,点击右上角"添加/切换身份"后操作(不是同一个手机号码,从"我的一一个人中心"退出 后登陆另外一个账号)

2、既是家长又是老师: (孩子就读学校与任职学校录入的手机号码必须为同一个),击右上角"添加/切换身份",按提示输入验证 信息后添加绑定;查看/操作不同角色身份时,点击右上角"添加/切换身份"后操作(不是同一个手机号码,从"我的——个人中心" 退出后登陆另外一个账号)

3、多个任教身份: (初高中部同时任教或工作单位变更,学校录入的手机号码必须为同一个),击右上角"添加/切换身份",按提 示输入验证信息后添加绑定;查看/操作不同角色身份时,点击右上角"添加/切换身份"后操作(不是同一个手机号码,从"我的一 一个人中心"退出后登陆另外一个账号)

#### 常见问题-身份切换

| <             | 长沙教育服务平                                 | 2台          | 2  |
|---------------|-----------------------------------------|-------------|----|
|               | 2月21日 20:03                             |             |    |
| //            |                                         |             |    |
|               |                                         | +           |    |
| 2022          | <b>F在长沙市城区</b> X1                       | <b>,</b> 常要 |    |
| 几步?           | 只需两步!                                   |             |    |
| 2022年<br>民生实1 | 长沙将重点办好这些<br>事,哪件与你有关?                  | 教育关注        |    |
| 224家!         | 长沙义务教育阶段核                               | 交外 权威       |    |
| 培训机机          | 构基本信息及监管账户                              | □ 发布        |    |
| 寒假期间          | 间违规开展培训,这<br>BRI                        | 些机 关注       |    |
| 1510X A23     | 12 M M M CT #                           | -           |    |
| 新字期,<br>现了蜕3  | 长沙这所"三难"村<br>变                          | 小头          |    |
| 这所"麻          | 「雀小学"有自己的足                              | 味"大 🏹       | 3  |
| 梦想"           |                                         | 个人中         | 10 |
| Ê.            | 人人通 = 应用                                | = 我的        | ¢  |
| 9             | 1999 1997 1997 1997 1997 1997 1997 1997 |             |    |

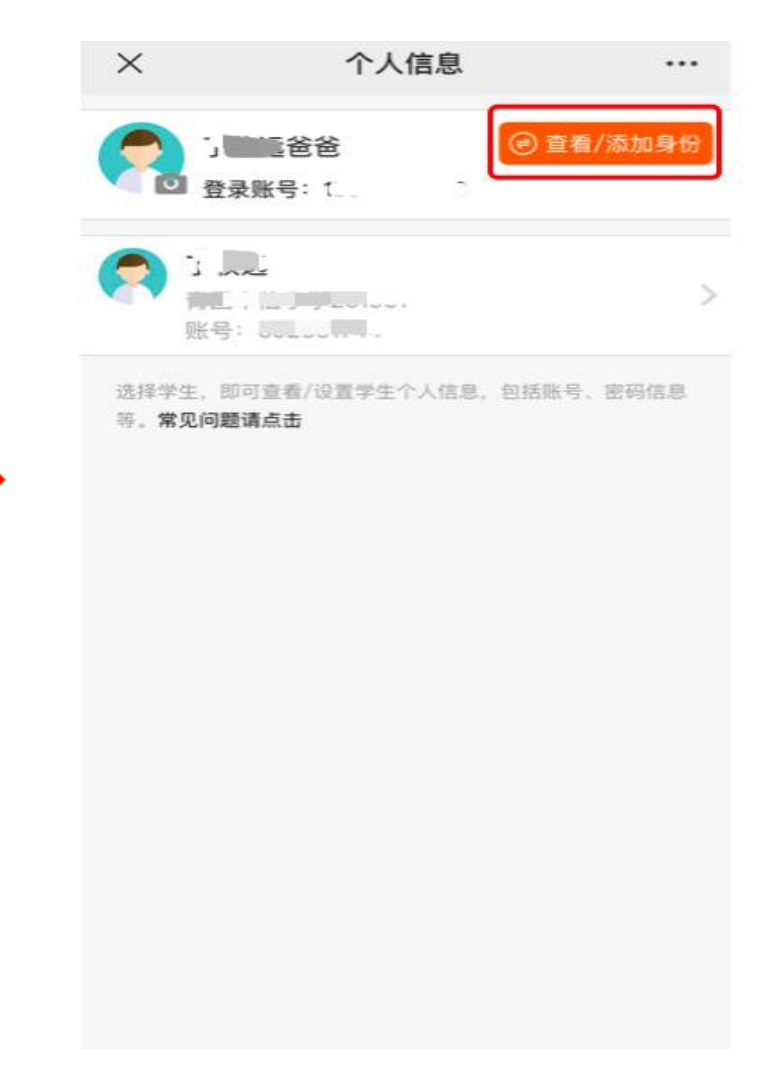

### 常见问题-网上下载常见问题解决办法

| ③ 微信扫一扫 22                           |        |
|--------------------------------------|--------|
| 人人都是<br>参与者、建设者、受益者<br>教 育 因 你 而 改 变 | ·      |
| A 13467553521                        |        |
| 合 密码                                 |        |
| of 验证码 563Z                          | 智能客服   |
| ☑ 下次免登录 常见问题 忘记密码?           登录      | 「「「「」」 |
| 扫描二维码、关注长沙教育服务平台                     | 会议资源   |
|                                      |        |

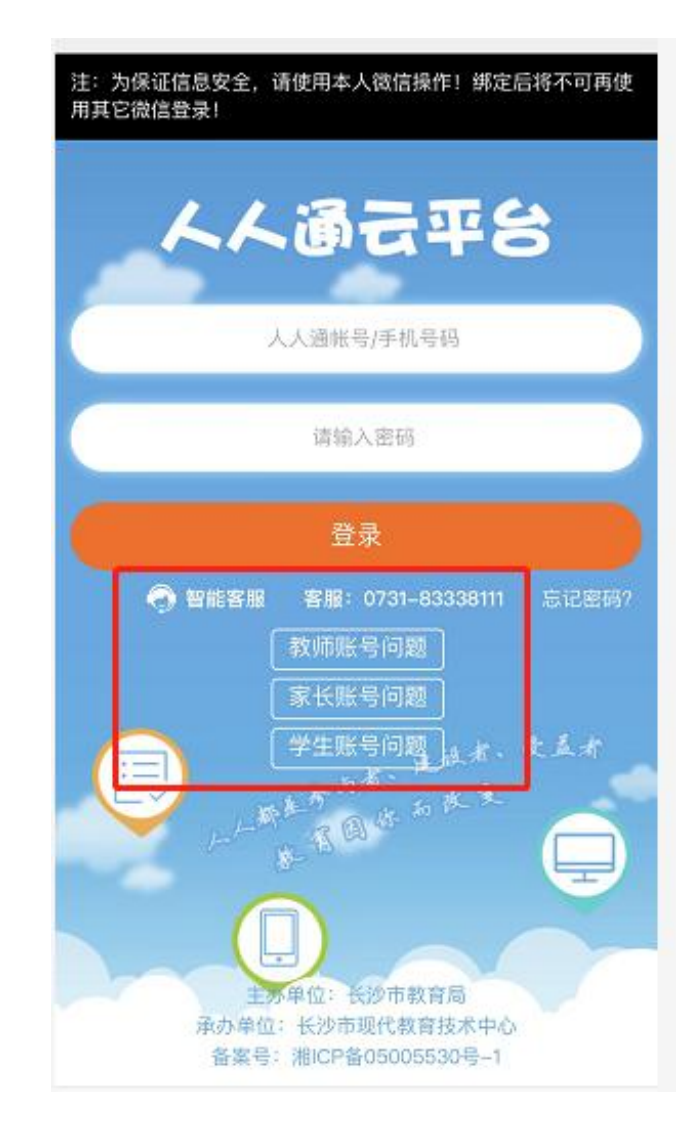